# PA Next Data Grid Wireframes

Wireframes: PA Next Student & Sessions Screen

Version: 8

Modified On: Friday June 23 2017

Data Grid

## PA Next - © Pearson 2017 Sessions - District View

| WIREFRAME     |             |                  |                 |           |                   |                     |                         |                          |
|---------------|-------------|------------------|-----------------|-----------|-------------------|---------------------|-------------------------|--------------------------|
| Pearso        | onAccess    | 1                |                 |           | 2015-2016> 2017 S | pring Admin 👻 Westf | ield Element            | tary School <del>-</del> |
| <b>\$</b>     | Dashboard   | Sessions         | Monitor         | Reports   | Settings          |                     |                         |                          |
| Students      | + Create    | Bulk Edit 🗸      |                 |           |                   |                     |                         |                          |
| Test Sessions | Customize   | e Search Results |                 |           |                   |                     |                         |                          |
|               | Session Nam | ne: 2            | Session Status: | Test Type | 4                 | Scheduled St        | tart Date Ra            | ange:                    |
| Organizations |             |                  | Select          | - Select  |                   | • 05/10/2017        | - 📫 -                   | - 05/10/20               |
| Users         | O Search    | 3<br>Clea        | ar              |           |                   |                     |                         |                          |
|               |             |                  |                 |           |                   |                     |                         |                          |
| Reports       |             |                  |                 | \$        | Sessions          |                     |                         |                          |
| Settings      | Π.          | Session Name     | Stat            | us 🗘 Tes  | t 🗘               | # of Students       | s Schedule<br>Start Dat | ed 🗢 Act<br>ie Sta       |
|               |             |                  | Search          | Above to  | View Ses          | sions               |                         |                          |

Data Grid Wireframes Version: a08 Page 3

### PearsonAccess Next

8-8-017 ctual

PAGE DESCRIPTION

#### Sessions - District View

Filename: PANext\_DataGrid\_Wireframes

- 1 Sessions Sessions tab displays create button, bulk edit button, search and sessions data grid.
- 2 Session Search Fields Session Search Fields are identical to the filter search fields at the top of columns in the session search.
- 3 Search Button OnSubmit validate user input. If invalid, display error message. If valid, display search results in sessions data grid.
- 4 Advanced Selector Menu Button OnClick expands or collapses the Advanced Selector Dropdown Menu.
  - Takeover Message Message informs the user to search to view session results.

## PA Next - © Pearson 2017 Search: Takeover Message

WIREFRAME

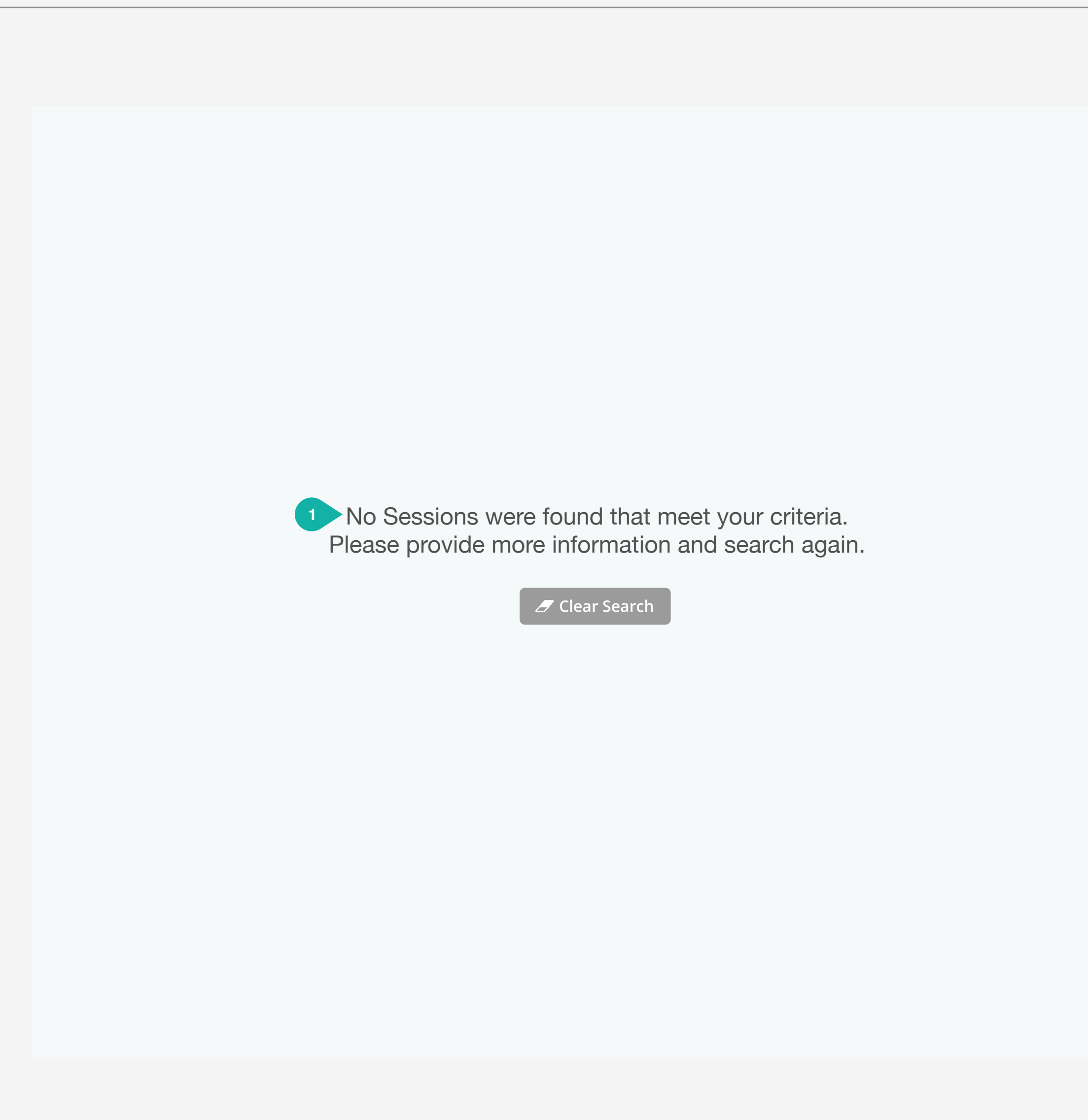

| PAGE DESCRIPTION                                                                                                    |
|----------------------------------------------------------------------------------------------------|
| Search - Takeover Message                                                                                                    |
| Filename: PANext_DataGrid_Wireframes                                                                                                  |
| FUNCTIONAL SPECIFICATIONS                                                                                                    |
| Search Takeover Message - Conditional<br>Content.Takeover messages should be<br>customized per content type and context,<br>examples: |
| No Preparing sessions found. Please adjust your search criteria.                                                                      |
| No Stopped sessions found. Please adjust your search criteria.                                                                        |
| No Ready sessions found. Please adjust your search criteria.                                                                          |
| No In Progress sessions found. Please adjust your search criteria.                                                                    |
| No Sessions were found for Org.                                                                                                    |
| No Form Group type sessions for test<br>were found. Please adjust<br>your search criteria.                                            |
| Cannot provide results at this level. Please adjust your search criteria.                                                             |
|                                                                                                    |
|                                                                                                    |
|                                                                                                    |

#### PA Next - © Pearson 2017 Takeover Message: Filters

WIRFFRAME

| Session Name | Status 🕈 Test 🗘         | # of Students | Scheduled<br>Start Date Start |
|--------------|-------------------------|---------------|-------------------------------|
| Filters xyz  |                         | ~             |                               |
|              |                         |               |                               |
|              | 7 No Sessions were four | nd named xyz. |                               |
|              | 4b 🖉 Clear Filters      | s             |                               |
|              |                         |               |                               |
|              |                         |               |                               |
|              |                         |               |                               |
|              |                         |               |                               |
|              |                         |               |                               |
|              |                         |               |                               |
|              |                         |               |                               |
|              |                         |               |                               |
|              |                         |               |                               |
|              |                         |               |                               |
|              |                         |               |                               |

×

### PearsonAccess Next

PAGE DESCRIPTION

#### Takeover Message - Filter

Filename: PANext\_DataGrid\_Wireframes

- Filters Applied Warning Action: none. Conditional content, display warning when a filter is applied.
- 2 Display Count Dynamic content. Displays the number of items shown.
  - Total Count Dynamic content. Displays the total number of items in the data grid without the filter applied.
- 4a-b Clear Filters Button Dynamic content. Displays only if the Filters Applied Warning is shown. OnClick clears the filter input fields and/or resets filter dropdown menus to their default values and resets the filtering applied to the data grid, hides the Filter applied warning and the reset filters button, clears the Filters Applied Column Indicator.
- 5 Filter Applied Column Indicator Indicates which column has a filter applied. OnClick, if filters are hidden, show filter row.
- 6 Session Name Input Field Displays user input from the search field.
  - Takeover Message Conditional Content. Displays takeover message when no data meets the user's filter criteria. No active sessions were found, No Math Grade 4 Sessions were found. No Sessions were found with 11/18/17 scheduled start date.

## PA Next - © Pearson 2017 Data Grid Header

WIREFRAME

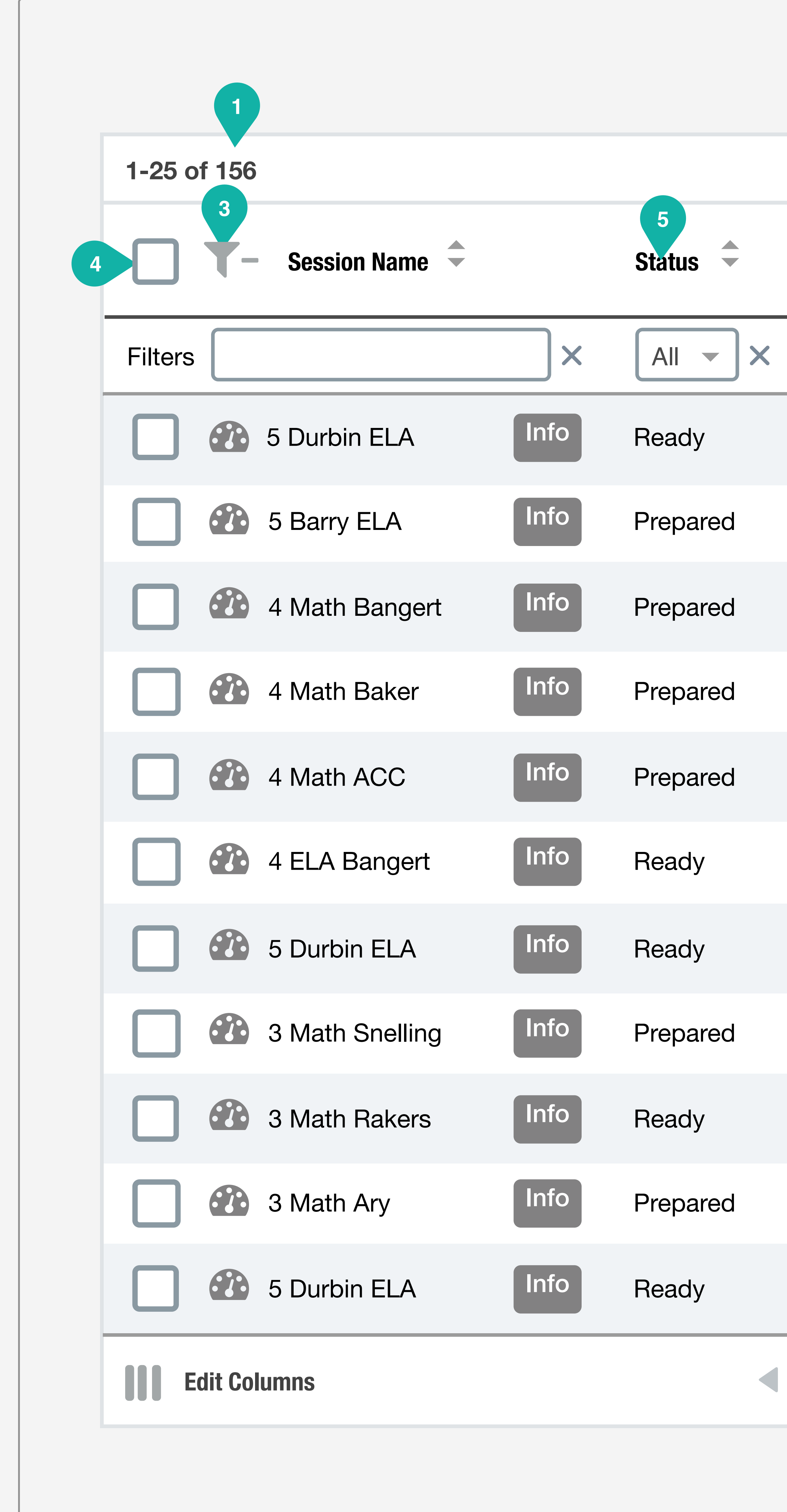

| 2                    |                    |                         |                      |
|----------------------|--------------------|-------------------------|----------------------|
| Sessions             |                    |                         |                      |
| 6<br>Test            | 7<br># of Students | Scheduled<br>Start Date | Actual<br>Start Date |
| All                  |                    | ×                       | ×                    |
| Grade 5 ELA/Literacy | 21                 | 09/29/2017              | 03/02/2017           |
| Grade 5 ELA/Literacy | 18                 | 09/29/2017              | 03/02/2017           |
| Grade 4 Mathematics  | 23                 | 09/29/2017              | 03/02/2017           |
| Grade 4 Mathematics  | 22                 | 09/29/2017              | 03/02/2017           |
| Grade 4 ELA/Literacy | 19                 | 09/29/2017              | 03/02/2017           |
| Grade 4 ELA/Literacy | 28                 | 09/29/2017              | 03/02/2017           |
| Grade 4 ELA/Literacy | 22                 | 09/29/2017              | 03/02/2017           |
| Grade 3 Mathematics  | 25                 | 09/29/2017              | 03/02/2017           |
| Grade 3 Mathematics  | 17                 | 09/29/2017              | 03/02/2017           |
| Grade 3 Mathematics  | 19                 | 09/29/2017              | 03/02/2017           |
| Grade 4 ELA/Literacy | 23                 | 09/29/2017              | 03/02/2017           |
| 1 of 7               |                    | Rows per                | page: 25 -           |

PAGE DESCRIPTION

## Data Grid Header

Filename: PANext\_DataGrid\_Wireframes

- 1 Number of records Dynamic content. Displays the total number of records.
- 2 List Title Dynamic content. Displays the name of the items being displayed.
- 3 Hide Filters Button OnClick hides/shows the entire filter row.
- 4 Check all Check box Checked state: onClick selects all items in the table. onClick deselects all items in the table.
- 5 Status Sort Link OnClick sorts the data in the table in ascending or descending order according to the status column from Ready to Completed.
- 6 Test Sort Link OnClick sorts the data in the table in ascending or descending order by test type.
- 7 Number of Students Column Static. Number of students will not be sortable or filterable.
- 8 Scheduled Start Date OnClick sorts the data in the table according to the Start Date from newest to oldest.

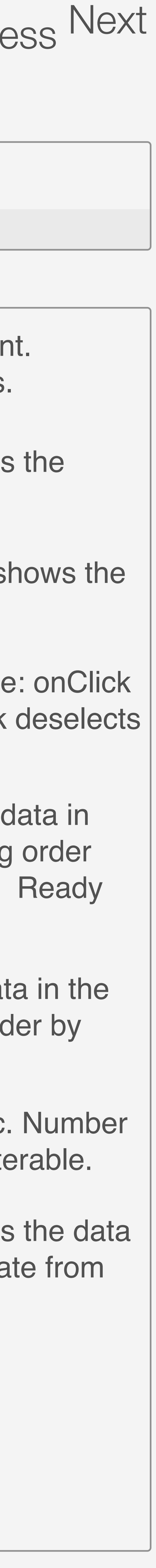

## PA Next - © Pearson 2017 Data Grid

WIREFRAME

| 1-25 o  | f 156      |                 |      |          | Sessions             |               |                         |                     |
|---------|------------|-----------------|------|----------|----------------------|---------------|-------------------------|---------------------|
|         | <b>T</b> - | Session Name 🗢  |      | Status 🗘 | Test 🗢               | # of Students | Scheduled<br>Start Date | Actual<br>Start Dat |
| Filters |            |                 | ×    | All - ×  | All                  |               | ×                       |                     |
|         | <b>2</b>   | 5 Durbin ELA    | Info | Ready    | Grade 5 ELA/Literacy | 21            | 09/29/2017              | 03/02/              |
|         |            | 5 Barry ELA     | Info | Prepared | Grade 5 ELA/Literacy | 18            | 09/29/2017              | 03/02/              |
|         |            | 4 Math Bangert  | Info | Prepared | Grade 4 Mathematics  | 23            | 09/29/2017              | 03/02/              |
|         |            | 4 Math Baker    | Info | Prepared | Grade 4 Mathematics  | 22            | 09/29/2017              | 03/02/              |
|         |            | 4 Math ACC      | Info | Prepared | Grade 4 ELA/Literacy | 19            | 09/29/2017              | 03/02/              |
|         |            | 4 ELA Bangert   | Info | Ready    | Grade 4 ELA/Literacy | 28            | 09/29/2017              | 03/02/              |
|         |            | 5 Durbin ELA    | Info | Ready    | Grade 4 ELA/Literacy | 22            | 09/29/2017              | 03/02/              |
|         |            | 3 Math Snelling | Info | Prepared | Grade 3 Mathematics  | 25            | 09/29/2017              | 03/02/              |
|         |            | 3 Math Rakers   | Info | Ready    | Grade 3 Mathematics  | 17            | 09/29/2017              | 03/02/              |
|         |            | 3 Math Ary      | Info | Prepared | Grade 3 Mathematics  | 19            | 09/29/2017              | 03/02/              |
|         |            | 5 Durbin ELA    | Info | Ready    | Grade 4 ELA/Literacy | 23            | 09/29/2017              | 03/02/              |
| E       | dit Colu   | mns             |      | •        | 1 of 7               |               | Rows per                | page:               |

Data Grid Wireframes Version: a08 Page 7

## PearsonAccess Next

te 🗘 /2017

/2017

/2017

/2017

/2017

/2017

/2017

/2017

/2017

/2017

/2017

25 🔻

PAGE DESCRIPTION

Hub - List

Filename: PANext\_DataGrid\_Wireframes

- 1 Item Checkboxes OnClick selects and deselects items. OnHover highlight row under the cursor. Conditional content. If there are no items, display takeover message.
- 2 Edit Columns Link Conditional Content. Displays only if there are more than three columns in the table. onClick displays the add/remove columns dropdown menu.

## PA Next - © Pearson 2017 Data Grid Header: Column Sort Indicator

WIREFRAME

| 1-25 of 156    |      |          | Sessions             |               |                         |                      |
|----------------|------|----------|----------------------|---------------|-------------------------|----------------------|
| Session Name 🗘 |      | Status 🗘 | Test 🗘               | # of Students | Scheduled<br>Start Date | Actual<br>Start Date |
| Filters        | ×    | All - ×  | All                  | ]             | ×                       |                      |
| 5 Durbin ELA   | Info | Ready    | Grade 5 ELA/Literacy | 21            | 09/29/2017              | 03/02/20             |
| 5 Barry ELA    | Info | Prepared | Grade 5 ELA/Literacy | 21            | 09/28/2017              | 03/02/20             |
| 5 Durbin ELA   | Info | Prepared | Grade 4 Mathematics  | 21            | 09/27/2017              | 03/02/20             |
| 5 Barry ELA    | Info | Prepared | Grade 4 Mathematics  | 21            | 09/26/2017              | 03/02/20             |
| 5 Durbin ELA   | Info | Prepared | Grade 4 ELA/Literacy | 21            | 09/25/2017              | 03/02/20             |
| 5 Barry ELA    | Info | Ready    | Grade 4 ELA/Literacy | 21            | 09/24/2017              | 03/02/20             |
| 5 Durbin ELA   | Info | Ready    | Grade 4 ELA/Literacy | 21            | 09/23/2017              | 03/02/20             |
| 5 Barry ELA    | Info | Ready    | Grade 4 ELA/Literacy | 21            | 09/22/2017              | 03/02/20             |
| 5 Durbin ELA   | Info | Prepared | Grade 3 Mathematics  | 21            | 09/21/2017              | 03/02/20             |
| 5 Barry ELA    | Info | Prepared | Grade 3 Mathematics  | 21            | 09/20/2017              | 03/02/20             |
| 5 Durbin ELA   | Info | Ready    | Grade 3 Mathematics  | 21            | 09/19/2017              | 03/02/20             |
| Edit Columns   |      | •        | 1 of 7               |               | Rows per                | page: 2              |

### PearsonAccess Next

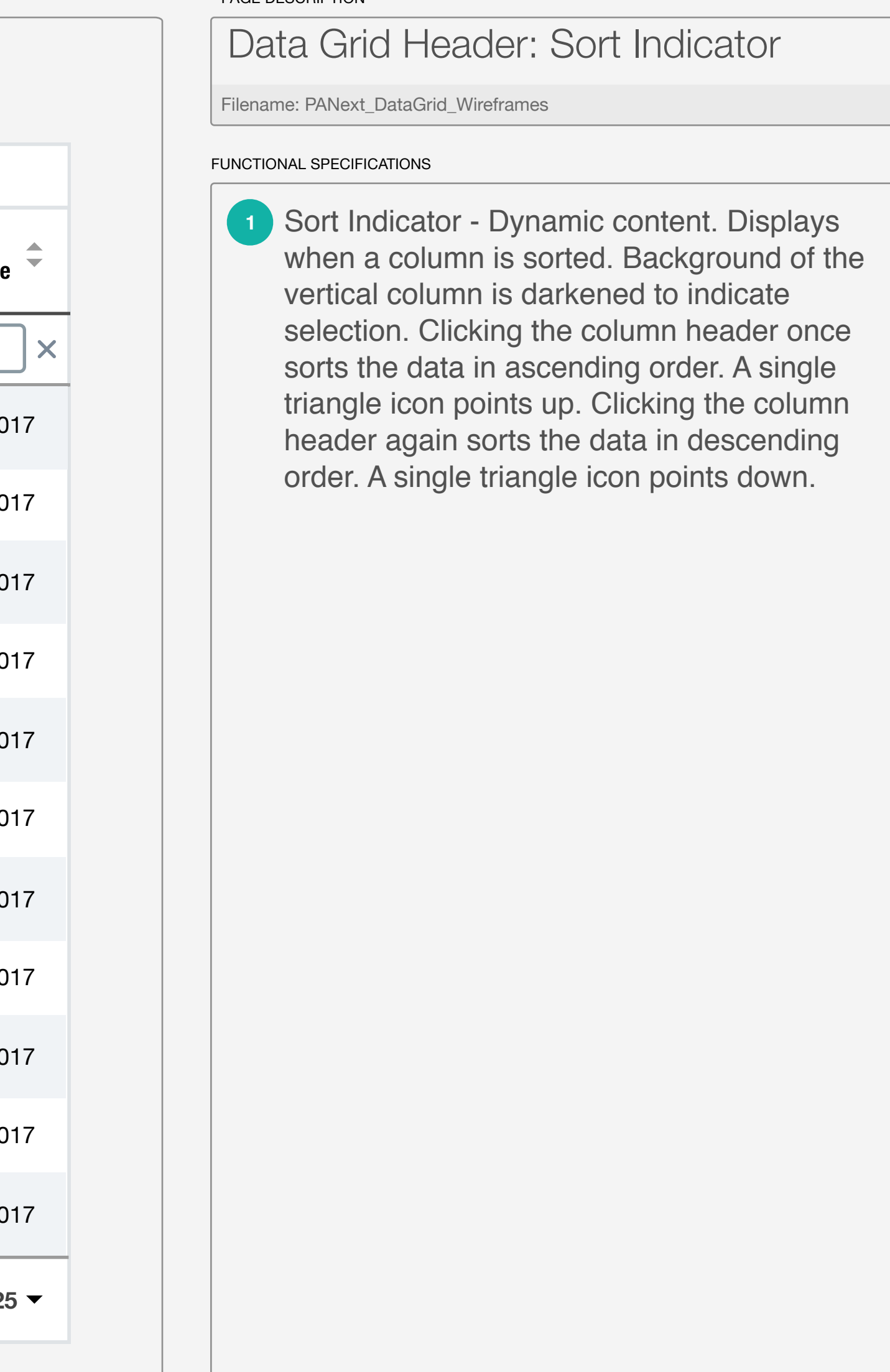

## PA Next - © Pearson 2017 Edit Columns Menu

| ۷ | WIREFRAM                   | 1E       |         |                     |      |          |                      |    |            |            |
|---|----------------------------|----------|---------|---------------------|------|----------|----------------------|----|------------|------------|
|   |                            |          |         | Darry ED            |      | reparec  | anade oreracy        |    | 09/29/20   | 03/02-     |
|   |                            |          |         | <u>5 Durbin ELA</u> | Info | Ready    | Grade 5 ELA/Literacy | 21 | 09/29/2017 | 03/02/20   |
|   |                            |          |         | <u>5 Barry ELA</u>  | Info | Prepared | Grade 5 ELA/Literacy | 21 | 09/29/2017 | 03/02/20   |
|   |                            |          |         | <u>5 Durbin ELA</u> | Info | Ready    | Grade 5 ELA/Literacy | 21 | 09/29/2017 | 03/02/20   |
|   |                            |          |         | <u>5 Barry ELA</u>  | Info | Prepared | Grade 5 ELA/Literacy | 21 | 09/29/2017 | 03/02/20   |
|   |                            |          |         | <u>5 Durbin ELA</u> | Info | Ready    | Grade 5 ELA/Literacy | 21 | 09/29/2017 | 03/02/20   |
|   |                            |          |         | <u>5 Barry ELA</u>  | Info | Prepared | Grade 5 ELA/Literacy | 21 | 09/29/2017 | 03/02/20   |
|   |                            |          |         | <u>5 Durbin ELA</u> | Info | Ready    | Grade 5 ELA/Literacy | 21 | 09/29/2017 | 03/02/20   |
|   |                            |          |         | <u>5 Barry ELA</u>  | Info | Prepared | Grade 5 ELA/Literacy | 21 | 09/29/2017 | 03/02/20   |
|   |                            |          |         | <u>5 Durbin ELA</u> | Info | Ready    | Grade 5 ELA/Literacy | 21 | 09/29/2017 | 03/02/20   |
|   |                            | Ec       | lit Col | lumns               |      |          | 1 of 7               |    | Rows p     | er page: 2 |
|   | Add/Remove Columns 🖉 Reset |          |         |                     | 2    |          |                      |    |            |            |
| 1 | ~                          | Sessior  | n Nar   | ne                  |      |          |                      |    |            |            |
|   | ~                          | Sessior  | n Stat  | tus                 |      |          |                      |    |            |            |
|   | ~                          | Test     |         |                     |      |          |                      |    |            |            |
|   | ~                          | # of Stu | udent   | s                   |      |          |                      |    |            |            |
|   | ~                          | Schedu   | lled S  | Start Date          |      |          |                      |    |            |            |
|   | ~                          | Actual   | Start   | Date                |      |          |                      |    |            |            |
|   | ~                          | Organiz  | atior   | ı                   |      |          |                      |    |            |            |
|   |                            |          |         |                     |      |          |                      |    |            |            |

## PearsonAccess Next

PAGE DESCRIPTION

## 017 017 017 017 017 017 017 017 017 25 -

Edit Columns Menu Filename: PANext\_DataGrid\_Wireframes FUNCTIONAL SPECIFICATIONS 1 Add/Remove Checkbox - Checked State: onClick selects the item. OnClick deselects item. OnClick applies the users selected columns. 2 Reset Button - OnClick clears the user edits and resets the menu to its state before the user made changes.

#### PA Next - © Pearson 2017 Table Footer

WIREFRAME

| 1-25 of 156     |      |          | Sessions             |               |                         |                     |
|-----------------|------|----------|----------------------|---------------|-------------------------|---------------------|
| Session Name    |      | Status 🗘 | Test 🗘               | # of Students | Scheduled<br>Start Date | Actual<br>Start Dat |
| Filters         | ×    |          | All                  |               | ×                       |                     |
| 5 Durbin ELA    | Info | Ready    | Grade 5 ELA/Literacy | 21            | 09/29/2017              | 03/02/              |
| 5 Barry ELA     | Info | Prepared | Grade 5 ELA/Literacy | 18            | 09/29/2017              | 03/02/              |
| 4 Math Bangert  | Info | Prepared | Grade 4 Mathematics  | 23            | 09/29/2017              | 03/02/              |
| 4 Math Baker    | Info | Prepared | Grade 4 Mathematics  | 22            | 09/29/2017              | 03/02/              |
| 4 Math ACC      | Info | Prepared | Grade 4 ELA/Literacy | 19            | 09/29/2017              | 03/02/              |
| 4 ELA Bangert   | Info | Ready    | Grade 4 ELA/Literacy | 28            | 09/29/2017              | 03/02/              |
| 5 Durbin ELA    | Info | Ready    | Grade 4 ELA/Literacy | 22            | 09/29/2017              | 03/02/              |
| 3 Math Snelling | Info | Prepared | Grade 3 Mathematics  | 25            | 09/29/2017              | 03/02/              |
| 3 Math Rakers   | Info | Ready    | Grade 3 Mathematics  | 17            | 09/29/2017              | 03/02/              |
| 3 Math Ary      | Info | Prepared | Grade 3 Mathematics  | 19            | 09/29/2017              | 03/02/              |
| 5 Durbin ELA    | Info | Ready    | Grade 4 ELA/Literacy | 23            | 09/29/2017              | 03/02/              |
| Edit Columns    | _    |          | 2 3 4<br>1 of 7      |               | Rows per                | 5<br>r page         |

### PearsonAccess Next

te 🗘 ٦× 2017 /2017 /2017 /2017 /2017 /2017 /2017 /2017 /2017 /2017 /2017 25 🔻

PAGE DESCRIPTION

Table Footer

Filename: PANext\_DataGrid\_Wireframes

- Pagination Indicator Conditional Content. Only displays if the table contains more than the specified rows per page. Dynamic Content. No action. Displays the range of items displayed in the current page and the total number of items.
- Previous Arrow If the table contains fewer rows than than the specified rows per page (default 25) or the user is viewing the first page of results, no action. Display grey inactive state.
- 3 Pagination Input Box Conditional Content. Displays as an input box if there are more than the specified rows per page (default 25) to display in the table.
  - Next Arrow If the table contains fewer rows than than the specified rows per page (default 25), no action. Display grey inactive state.
- 5 Rows per page Dropdown Menu onClick displays the rows per page dropdown menu. Default rows per page is 25 (10 shown to save space).

Filters

#### PA Next - © Pearson 2017 Sort Filters

WIRFFRAME

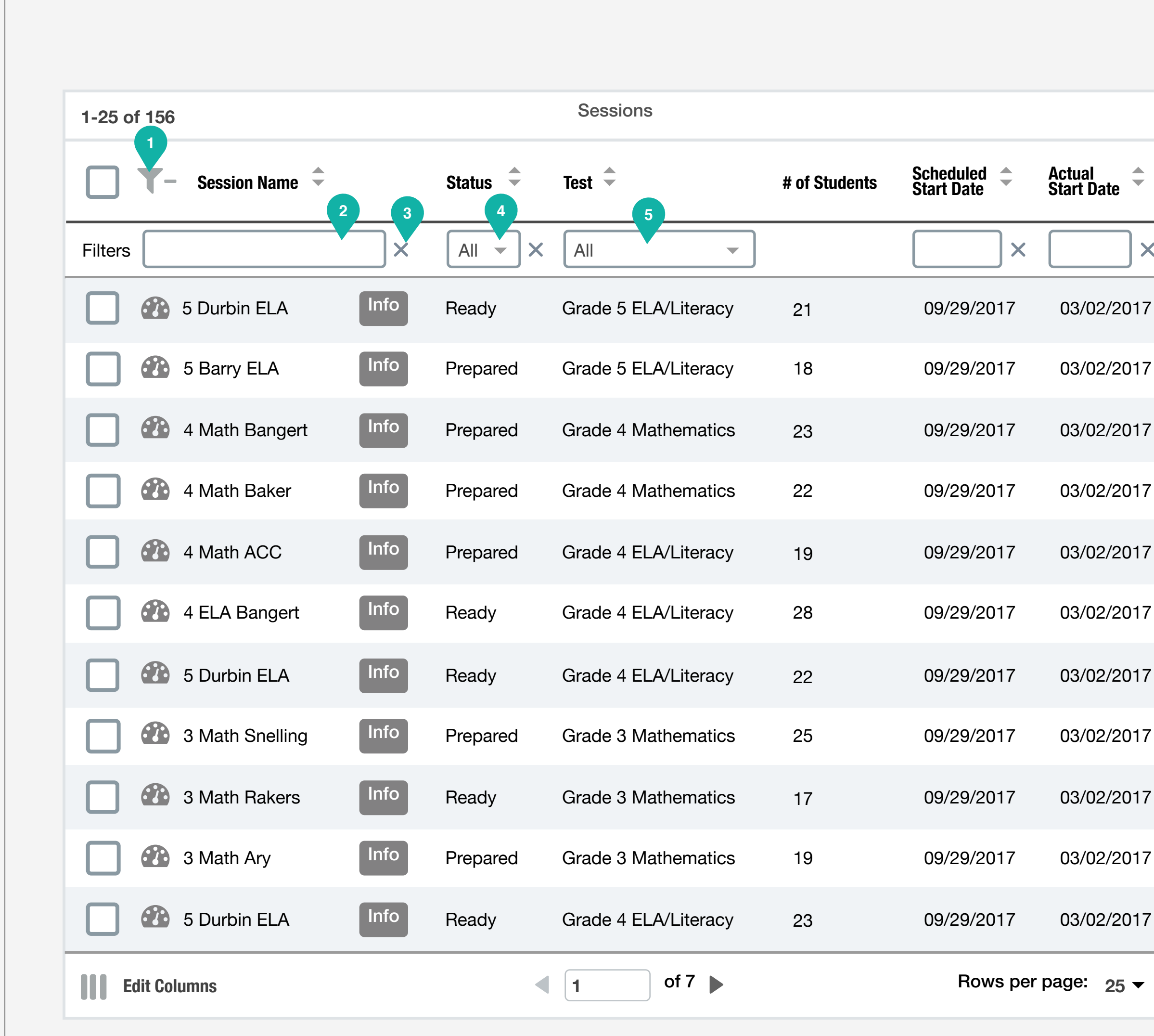

### PearsonAccess Next

Х

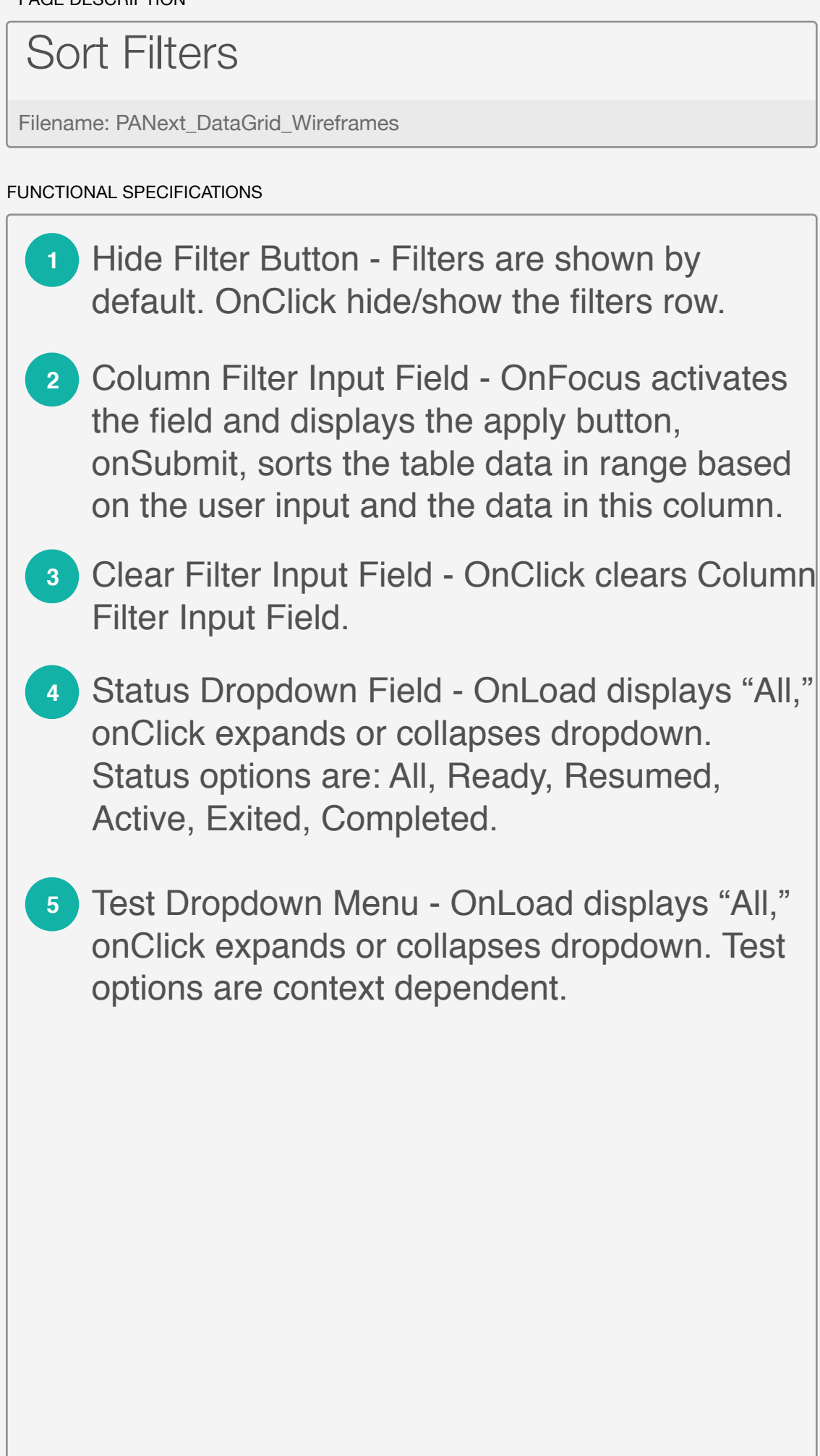

#### PA Next - © Pearson 2017 Sort Filters - Apply Button

WIREFRAME

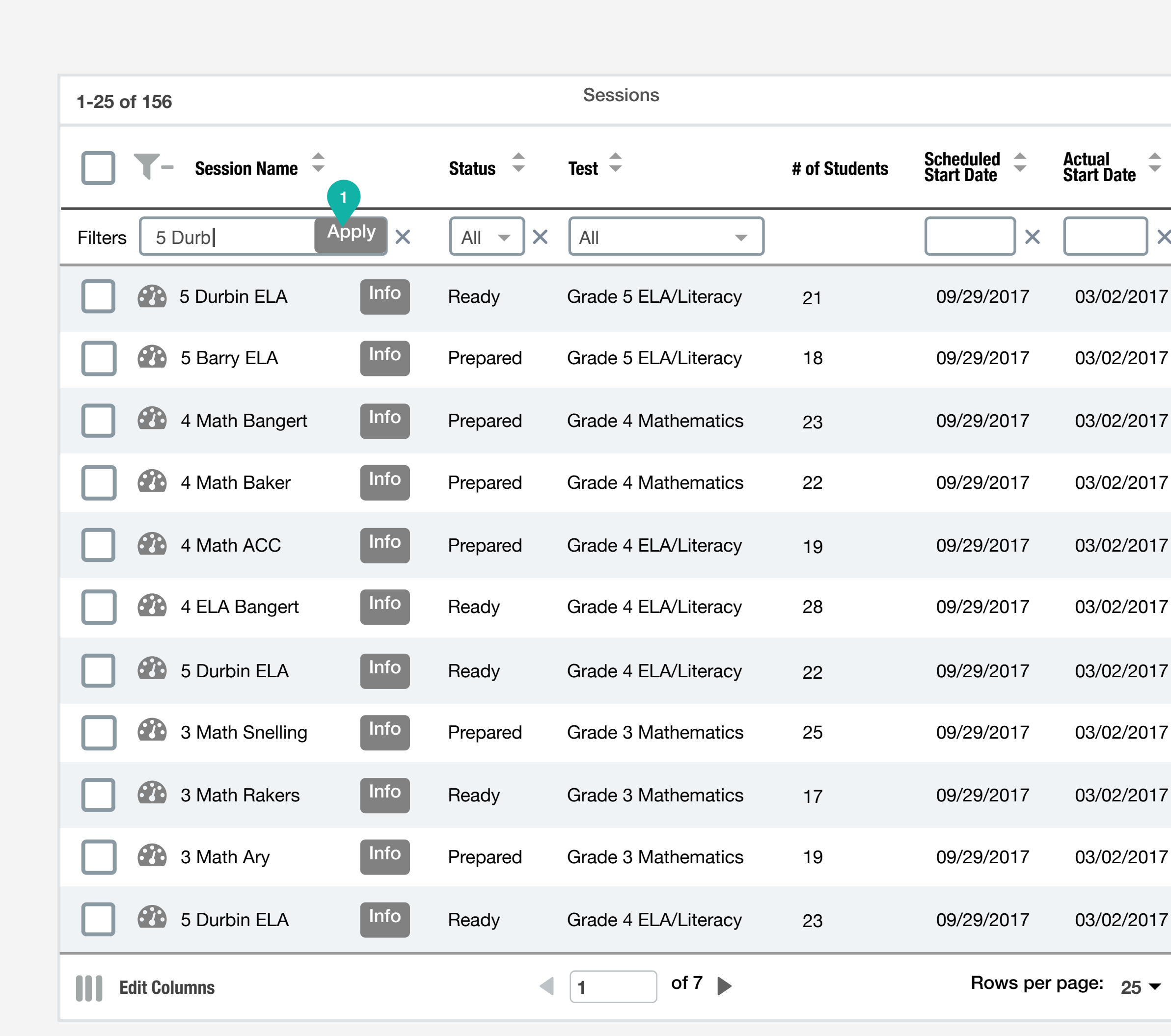

### PearsonAccess Next

![](_page_12_Figure_6.jpeg)

Filename: PANext\_DataGrid\_Wireframes

FUNCTIONAL SPECIFICATIONS

Apply Button - OnClick sorts the table data in range based on the user input and the data in this column.

![](_page_12_Figure_11.jpeg)

#### PA Next - © Pearson 2017 Data Grid Filters - Filters Hidden

WIREFRAME

![](_page_13_Figure_2.jpeg)

**Data Grid Wireframes** Version: a08 Page 13

### PearsonAccess Next

#### PA Next - © Pearson 2017 Data Grid - Filters Applied

WIRFFRAME

| 09/29/2017 03/02 |
|------------------|
| 09/29/2017 03/02 |
|                  |
|                  |
|                  |
|                  |
|                  |
|                  |
|                  |
|                  |
|                  |
|                  |
|                  |
|                  |
|                  |
|                  |
|                  |
|                  |

### PearsonAccess Next

![](_page_14_Figure_7.jpeg)

## PA Next - © Pearson 2017 Data Grid Filters - Filter Applied & Filters Hidden

WIREFRAME

| Session Name | Status 🗘        | Test 🗢          | # of Students | Scheduled<br>Start Date | Ac<br>Sta |
|--------------|-----------------|-----------------|---------------|-------------------------|-----------|
| 5 Durbin ELA | Info In Progres | ss Grade 11 ALG | 21            | 09/29/2017              | 03        |
|              |                 |                 |               |                         |           |
|              |                 |                 |               |                         |           |
|              |                 |                 |               |                         |           |
|              |                 |                 |               |                         |           |
|              |                 |                 |               |                         |           |
|              |                 |                 |               |                         |           |
|              |                 |                 |               |                         |           |
|              |                 |                 |               |                         |           |
|              |                 |                 |               |                         |           |
|              |                 |                 |               |                         |           |
|              |                 |                 |               |                         |           |

![](_page_15_Figure_6.jpeg)

Toolbar

## PA Next - © Pearson 2017 Data Grid - Toolbar

WIREFRAME

|   |         |            |             |                       | 3                              |      |      |                      |               |                         |       |                      |
|---|---------|------------|-------------|-----------------------|--------------------------------|------|------|----------------------|---------------|-------------------------|-------|----------------------|
|   | 🕂 Cre   | eate S     | Session     | Bulk Ed               | lit                            | •    |      |                      |               |                         |       |                      |
|   | 1-25 c  | of 156     | 4           | Assign U              | sers                           |      |      | Sessions             |               | 1 Session               | Selec | ted                  |
|   |         | <b>T</b> - | Session N   | Schedule<br>Proctor C | ed Start Date<br>Cache Setting | js J | s 🜲  | Test 🜲               | # of Students | Scheduled<br>Start Date |       | Actual<br>Start Date |
|   | Filters |            |             |                       | ×                              | All  | - ×  | All                  |               |                         | × (   | >                    |
| 2 | ~       |            | 5 Durbin EL | A                     | Info                           | Read | ły   | Grade 5 ELA/Literacy | 21            | 09/29/2017              | C     | )3/02/2017           |
|   |         |            | 4 Math Ban  | igert                 | Info                           | Prep | ared | Grade 5 ELA/Literacy | 18            | 09/29/2017              | C     | )3/02/2017           |
|   |         |            | 4 Math Ban  | igert                 | Info                           | Prep | ared | Grade 4 Mathematics  | 23            | 09/29/201               | 7     | 03/02/2017           |
|   |         |            | 4 Math Bak  | er                    | Info                           | Prep | ared | Grade 4 Mathematics  | 22            | 09/29/201               | 7     | 03/02/2017           |
|   |         |            | 4 Math ACC  | C                     | Info                           | Prep | ared | Grade 4 ELA/Literacy | 19            | 09/29/201               | 7     | 03/02/2017           |
|   |         |            | 4 ELA Bang  | gert                  | Info                           | Read | ły   | Grade 4 ELA/Literacy | 28            | 09/29/201               | 7     | 03/02/2017           |
|   |         |            | 5 Durbin EL | A                     | Info                           | Read | ły   | Grade 4 ELA/Literacy | 22            | 09/29/201               | 7     | 03/02/2017           |
|   |         |            | 3 Math Sne  | lling                 | Info                           | Prep | ared | Grade 3 Mathematics  | 25            | 09/29/201               | 7     | 03/02/2017           |
|   |         |            | 3 Math Rak  | ers                   | Info                           | Read | ły   | Grade 3 Mathematics  | 17            | 09/29/201               | 7     | 03/02/2017           |
|   |         |            | 3 Math Ary  |                       | Info                           | Prep | ared | Grade 3 Mathematics  | 19            | 09/29/201               | 7     | 03/02/2017           |
|   |         |            | 5 Durbin EL | A                     | Info                           | Read | ły   | Grade 4 ELA/Literacy | 23            | 09/29/201               | 7     | 03/02/2017           |
|   | E       | dit Col    | umns        |                       |                                |      | •    | 1 of 7               |               | Rows                    | per p | age: 25 ▼            |

### PearsonAccess Next

![](_page_17_Figure_6.jpeg)

## PA Next - © Pearson 2017 Data Grid - Monitor Icon Button

WIREFRAME

|                 |      |          |                      |               | Bulk Ed              | dit                  |
|-----------------|------|----------|----------------------|---------------|----------------------|----------------------|
| 1-25 of 156     |      |          | Sessions             |               | 1 Session Sel        | lected               |
| Session Name    |      | Status 🌲 | Test 🜲               | # of Students | Scheduled Start Date | Actual<br>Start Date |
| Filters         | ×    | All - ×  | All                  | )             | ×                    |                      |
| 5 Durbin ELA    | Info | Ready    | Grade 5 ELA/Literacy | 21            | 09/29/2017           | 03/02/20             |
| 4 Math Bangert  | Info | Prepared | Grade 5 ELA/Literacy | 18            | 09/29/2017           | 03/02/20             |
| 4 Math Bangert  | Info | Prepared | Grade 4 Mathematics  | 23            | 09/29/2017           | 03/02/2              |
| 4 Math Baker    | Info | Prepared | Grade 4 Mathematics  | 22            | 09/29/2017           | 03/02/2              |
| 4 Math ACC      | Info | Prepared | Grade 4 ELA/Literacy | 19            | 09/29/2017           | 03/02/2              |
| 4 ELA Bangert   | Info | Ready    | Grade 4 ELA/Literacy | 28            | 09/29/2017           | 03/02/2              |
| 5 Durbin ELA    | Info | Ready    | Grade 4 ELA/Literacy | 22            | 09/29/2017           | 03/02/2              |
| 3 Math Snelling | Info | Prepared | Grade 3 Mathematics  | 25            | 09/29/2017           | 03/02/2              |
| 3 Math Rakers   | Info | Ready    | Grade 3 Mathematics  | 17            | 09/29/2017           | 03/02/2              |
| 3 Math Ary      | Info | Prepared | Grade 3 Mathematics  | 19            | 09/29/2017           | 03/02/2              |
| 5 Durbin ELA    | Info | Ready    | Grade 4 ELA/Literacy | 23            | 09/29/2017           | 03/02/2              |
| Edit Columns    |      |          | 1 of 7               |               | Rows per             | r page: 2            |

Data Grid Wireframes Version: a08 Page 18

## PearsonAccess Next

![](_page_18_Figure_7.jpeg)

## PA Next - © Pearson 2017 Data Grid - Toolbar: Candidate List

WIREFRAME

|                |         |          |                      | Create Session Bulk Edit |                           |                      |  |
|----------------|---------|----------|----------------------|--------------------------|---------------------------|----------------------|--|
| 1-25 of 156    |         |          | Sessions             | 1 Session Selected       |                           |                      |  |
| Session Name   | •       | Status 🗘 | Test 🗘               | # of Students            | Scheduled 🔷<br>Start Date | Actual<br>Start Date |  |
| Filters        | ×       | All 🔻 🗙  | All                  |                          | ×                         |                      |  |
| S Durbin ELA   | Info    | Ready    | Grade 5 ELA/Literacy | 21                       | 09/29/2017                | 03/02/20             |  |
| 4 Math Bange   | rt Info | Prepared | Grade 5 ELA/Literacy | 18                       | 09/29/2017                | 03/02/20             |  |
| 4 Math Bange   | rt Info | Prepared | Grade 4 Mathematics  | 23                       | 09/29/2017                | 03/02/2              |  |
| 4 Math Baker   | Info    | Prepared | Grade 4 Mathematics  | 22                       | 09/29/2017                | 03/02/2              |  |
| 4 Math ACC     | Info    | Prepared | Grade 4 ELA/Literacy | 19                       | 09/29/2017                | 03/02/2              |  |
| 4 ELA Banger   | Info    | Ready    | Grade 4 ELA/Literacy | 28                       | 09/29/2017                | 03/02/2              |  |
| 5 Durbin ELA   | Info    | Ready    | Grade 4 ELA/Literacy | 22                       | 09/29/2017                | 03/02/2              |  |
| 3 Math Snellin | g Info  | Prepared | Grade 3 Mathematics  | 25                       | 09/29/2017                | 03/02/2              |  |
| 3 Math Rakers  | Info    | Ready    | Grade 3 Mathematics  | 17                       | 09/29/2017                | 03/02/2              |  |
| 3 Math Ary     | Info    | Prepared | Grade 3 Mathematics  | 19                       | 09/29/2017                | 03/02/2              |  |
| 5 Durbin ELA   | Info    | Ready    | Grade 4 ELA/Literacy | 23                       | 09/29/2017                | 03/02/2              |  |
| Edit Columns   |         |          | 1 of 7               |                          | Rows pe                   | r page:              |  |

Data Grid Wireframes Version: a08 Page 19

### PearsonAccess Next

![](_page_19_Figure_7.jpeg)

## PA Next - © Pearson 2017 Data Grid - Toolbar: Candidate List Menu

| Student:                                                | s Joir     | Requests  | Resume    | Mark C    | Complete   | Other Actio | ons 1              |                   |
|---------------------------------------------------------|------------|-----------|-----------|-----------|------------|-------------|--------------------|-------------------|
| 1-25 of 156 Students in Durbin 5 ELA 1 Student Selected |            |           |           |           |            |             |                    |                   |
| <b>T</b> - Stu                                          | ıdent ID 🌲 | Last Name | First Nam | e 🔷 Middl | e Username | e 🛊 Iten    | is Selected        | 🖉 Reset           |
| Filters                                                 | ×          |           |           |           |            |             | 2020938            | 31 Alexander, Tim |
| 2020938                                                 | Info       | Alexander | Tim       | W         | 938232     | Re          | ady 🔽              | 17MT08SFOE0311    |
| 2020938                                                 | Info       | Calo      | John      | E         | 938232     | Re          | ady 👻              | 17MT08SFOE0311    |
| 2020938                                                 | 1 Info     | Domino    | Alex      | E         | 938232     | Act         | tive 🔻             | 17MT08SFOE0311    |
| 2020938                                                 | Info       | Jones     | Willa     | E         | 938232     | Re          | sumed <del>•</del> | 17MT08SFOE0311    |
| 2020938                                                 | 1 Info     | Peterson  | Tommy     | E         | 938232     | Act         | tive 🔻             | 17MT08SFOE0311    |
| 2020938                                                 | 1 Info     | Smith     | Jill      | E         | 938232     | Act         | tive 🔻             | 17MT08SFOE0311    |
| 2020938                                                 | Info       | Calo      | John      | E         | 938232     | Re          | ady 🔻              | 17MT08SFOE0311    |
| 2020938                                                 | Info       | Calo      | John      | E         | 938232     | Act         | tive 🔻             | 17MT08SFOE0311    |
| 2020938                                                 | Info       | Calo      | John      | E         | 938232     | Re          | ady 🔻              | 17MT08SFOE0311    |
| 2020938                                                 | Info       | Calo      | John      | E         | 938232     | Re          | ady 🔻              | 17MT08SFOE0311    |
| 2020938-                                                | Info       | Calo      | John      | E         | 938232     | Re          | ady 🔻              | 17MT08SFOE0311    |

Data Grid Wireframes Version: a08 Page 20

## PearsonAccess Next

PAGE DESCRIPTION

#### Toolbar: Candidate List Menu

Filename: PANext\_DataGrid\_Wireframes

![](_page_20_Picture_9.jpeg)

- 2 Reset Button OnClick removes all items from the Candidate list and deselects them in the data grid.
- 3 Candidate List Items Displays any items checked by the user.

![](_page_20_Figure_12.jpeg)

- end -